# **Boletim Técnico**

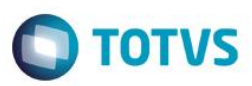

### Criação do Parâmetro MV\_EEC0042

| Produto | : | Microsiga Protheus® – Easy Export Control (SIGAEEC) – P11 |                    |   |          |
|---------|---|-----------------------------------------------------------|--------------------|---|----------|
| Chamado | : | TRC201                                                    | Data da publicação | : | 23/01/15 |
| Países  |   | Todos                                                     | Bancos de Dados    | : | Todos    |

#### Importante

Esta melhoria depende de execução do *update* de base **U\_UETRC201**, conforme **Procedimentos para Implementação**.

Foi criado o novo parâmetro MV\_EEC0042 que permite a compensação dos embarques de exportação com seus respectivos adiantamentos.

Na fase de embarque, o sistema validará se o campo Dt. Embarque (EEC\_DTEMBA) está preenchido e se o processo tiver adiantamento, fará a compensação dos títulos no financeiro.

Com essa melhoria, o sistema passa a gerar no contas a receber do financeiro os títulos do tipo "NF" que serão gerados na fase do embarque e que serão compensados com o título tipo "RA" que é gerado quando se inclui um adiantamento no pedido.

### Procedimento para Implementação

- Aplicar atualização dos programas AVGERAL.PRW, AVUPDATE01.PRW, AVOBJECT.PRW, AVINT101.PRW, EECAE100.PRW,EECAE105.PRW, EECAF200.PRW, FINXAPI.PRX, AVLINK001.XML e UETRC201.PRW.
- Para que as alterações sejam efetuadas, é necessário executar a função U\_UETRC201.

#### Importante

Antes de executar o compatibilizador U\_UETRC201 é imprescindível:

- a) Realizar o *backup* da base de dados do produto que será executado o compatibilizador (diretório \**PROTHEUS11\_DATA\DATA**) e dos dicionários de dados SXs (diretório \**PROTHEUS11\_DATA\SYSTEM**).
- b) Os diretórios acima mencionados correspondem à **instalação padrão** do Protheus, portanto, devem ser alterados conforme o produto instalado na empresa.
- c) Essa rotina deve ser executada em modo exclusivo, ou seja, nenhum usuário deve estar utilizando o sistema.
- d) Se os dicionários de dados possuírem índices personalizados (criados pelo usuário), antes de executar o compatibilizador, certifique-se de que estão identificados pelo *nickname*. Caso o compatibilizador necessite criar índices, irá adicioná-los a partir da ordem original instalada pelo Protheus, o que poderá sobrescrever índices personalizados, caso não estejam identificados pelo *nickname*.

1

e) O compatibilizador deve ser executado com a Integridade Referencial desativada\*.

0

Este docu

é de propriedade da TOTVS. Todos os direitos reservad

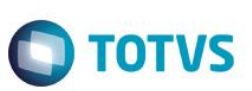

#### Atenção

O procedimento a seguir deve ser realizado por um profissional qualificado como Administrador de Banco de Dados (DBA) ou equivalente!

### <u>A ativação indevida da Integridade Referencial pode alterar drasticamente o relacionamento entre tabelas</u> no banco de dados. Portanto, antes de utilizá-la, observe atentamente os procedimentos a seguir:

- i. No Configurador (SIGACFG), veja se a empresa utiliza Integridade Referencial, selecionando a opção Integridade/Verificação (APCFG60A).
- ii. Se não há Integridade Referencial ativa, são relacionadas em uma nova janela todas as empresas e filiais cadastradas para o sistema e nenhuma delas estará selecionada. Neste caso, E SOMENTE NESTE, não é necessário qualquer outro procedimento de ativação ou desativação de integridade, basta finalizar a verificação e aplicar normalmente o compatibilizador, conforme instruções.
- iii. <u>Se</u> há Integridade Referencial ativa em todas as empresas e filiais, é exibida uma mensagem na janela Verificação de relacionamento entre tabelas. Confirme a mensagem para que a verificação seja concluída, <u>ou</u>;
- iv. <u>Se</u> há Integridade Referencial ativa em uma ou mais empresas, que não na sua totalidade, são relacionadas em uma nova janela todas as empresas e filiais cadastradas para o sistema e, somente, a(s) que possui(em) integridade está(arão) selecionada(s). Anote qual(is) empresa(s) e/ou filial(is) possui(em) a integridade ativada e reserve esta anotação para posterior consulta na reativação (ou ainda, contate nosso Help Desk Framework para informações quanto a um arquivo que contém essa informação).
- v. Nestes casos descritos nos itens "iii" ou "iv", E SOMENTE NESTES CASOS, é necessário desativar tal integridade, selecionando a opção Integridade/ Desativar (APCFG60D).
- vi. Quando desativada a Integridade Referencial, execute o compatibilizador, conforme instruções.
- vii. Aplicado o compatibilizador, a Integridade Referencial deve ser reativada, SE E SOMENTE SE tiver sido desativada, através da opção Integridade/Ativar (APCFG60). Para isso, tenha em mãos as informações da(s) empresa(s) e/ou filial(is) que possuía(m) ativação da integridade, selecione-a(s) novamente e confirme a ativação.

### Contate o Help Desk Framework EM CASO DE DÚVIDAS!

1. Em ByYou Smart Client, digite U\_UETRC201 campo Programa Inicial.

### Importante

Para a correta atualização do dicionário de dados, certifique-se que a data do compatibilizador seja igual ou superior a 22/01/2015.

- 2. Clique em **OK** para continuar.
- 3. Depois da confirmação, é exibida uma tela para a seleção da empresa em que o dicionário de dados será modificado.
- 4. Ao confirmar, é exibida uma mensagem de advertência sobre o *backup* e a necessidade de sua execução em **modo** exclusivo.

## **Boletim Técnico**

5. Clique em **Processar** para iniciar o processamento. O primeiro passo da execução é a preparação dos arquivos. É apresentada uma mensagem explicativa na tela.

TOTVS

- 6. Em seguida, é exibida a janela Atualização concluída com o histórico (*log*) de todas as atualizações processadas. Nesse *log* de atualização são apresentados somente os campos atualizados pelo programa. O compatibilizador cria os campos que ainda não existem no dicionário de dados.
- 7. Clique em Gravar para salvar o histórico (log) apresentado.
- 8. Clique em OK para encerrar o processamento.

### Atualizações do Compatibilizador

1. Criação de Parâmetro no arquivo SX6 – Parâmetros:

| Nome da Variável | MV_EEC0042                                                                       |
|------------------|----------------------------------------------------------------------------------|
| Тіро             | L                                                                                |
| Descrição        | Permite a compensação dos embarques que possuam adiantamento, valores .T. ou .F. |
| Valor Padrão     | .F.                                                                              |

## Procedimento para Utilização

### Pré-Requisitos:

- Necessário aplicar o patch U\_UETRC201 para atualização do novo cenário.
- Configurar os parâmetros: MV\_AVG0131 = .T., MV\_EEC0042 = .T.
- Atualizar o arquivo "avlink001.xml" na pasta do sistema conforme configuração do parâmetro "MV\_AVG0135" que define o caminho no servidor onde estão os arquivos de integração.
- Ter um pedido de exportação e incluir para este pedido um adiantamento com valor parcial do total do item.
- Criar o embarque para o pedido, mas não preencher o campo Dt. Embarque (EEC\_DTEMBA) na aba Transporte.

### Sequência 01

- 1. Acesse o módulo Easy Export Control e clique em "Atualizações / Embarque / Manutenção" (EECAE100).
- Selecione o embarque criado e clique em "Ações Relacionadas / Adiantamentos", na tela que será aberta, clique novamente em "Ações Relacionadas / Associar", depois de ter realizada a associação, clique em Confirmar para gravar a vinculação do adiantamento ao embarque.
- 3. Selecione o processo e clique em Alterar, na aba "Transporte" preencha o campo Dt. Embarque (EEC\_DTEMBA) e clique em Confirmar para gravar o embarque e permitir que o sistema efetue a compensação dos títulos no financeiro.

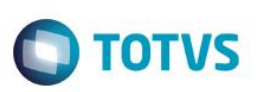

### Sequência 02

- 1. Acesse o módulo Financeiro e clique em "Atualizações / Contas a Receber / Contas a Receber".
- 2. Na tela do Contas a Receber, observe que foi criado um título do tipo "RA" com o valor do adiantamento que foi incluído no pedido, também foi criado um título do tipo "NF" com o mesmo valor do "RA" e os dois estarão com o status "Título Baixado". Se o adiantamento for um valor parcial, serão criados outros títulos do tipo NF que terão o valor da diferença entre (Valor Total do Pedido) (Valor do Adiantamento) e serão gerados conforme condição de pagamento do pedido.

### Sequência 03

- 1. Acesse novamente o módulo Easy Export Control e clique em "Atualizações / Embarque / Manutenção" (EECAE100).
- Selecione o embarque e clique em Alterar, troque a data do embarque colocando uma nova data. O sistema realiza o
  estorno da compensação e recria os títulos no financeiro e realiza a compensação para esses novos.
- 3. Acesse novamente o módulo Financeiro e clique em "Atualizações / Contas a Receber / Contas a Receber".
- 4. Observe que os números dos títulos do tipo "NF" foram alterados e estão compensados com o "RA" de referência.

#### Sequência 04

- 1. Acesse novamente o módulo Easy Export Control e clique em "Atualizações / Embarque / Manutenção" (EECAE100).
- Selecione o embarque e clique em Alterar, retire a data do campo Dt. Embarque (EEC\_DTEMBA) na aba "Transporte" e clique em Confirmar para gravar. Nesse momento o sistema realiza o estorno da compensação dos títulos "NF" com os do tipo "RA" no financeiro.
- 3. Acesse novamente o módulo Financeiro e clique em "Atualizações / Contas a Receber / Contas a Receber".
- 4. Observe que serão apresentados apenas os títulos dos tipos "RA", o título tipo "NF" foi estornado do financeiro, com esse estorno o "RA" estará com status "Adiantamento com Saldo", podendo ser utilizado novamente no embarque de exportação no SIGAEEC.

### Informações Técnicas

| Tabelas Utilizadas    | SX6 – Parametros.               |
|-----------------------|---------------------------------|
| Rotinas Envolvidas    | EECAE100 – Embarque Exportação. |
| Sistemas Operacionais | Windows/Linux.                  |